# POWERED ROLLER CONVEYOR AUTO-CONFIGURATION

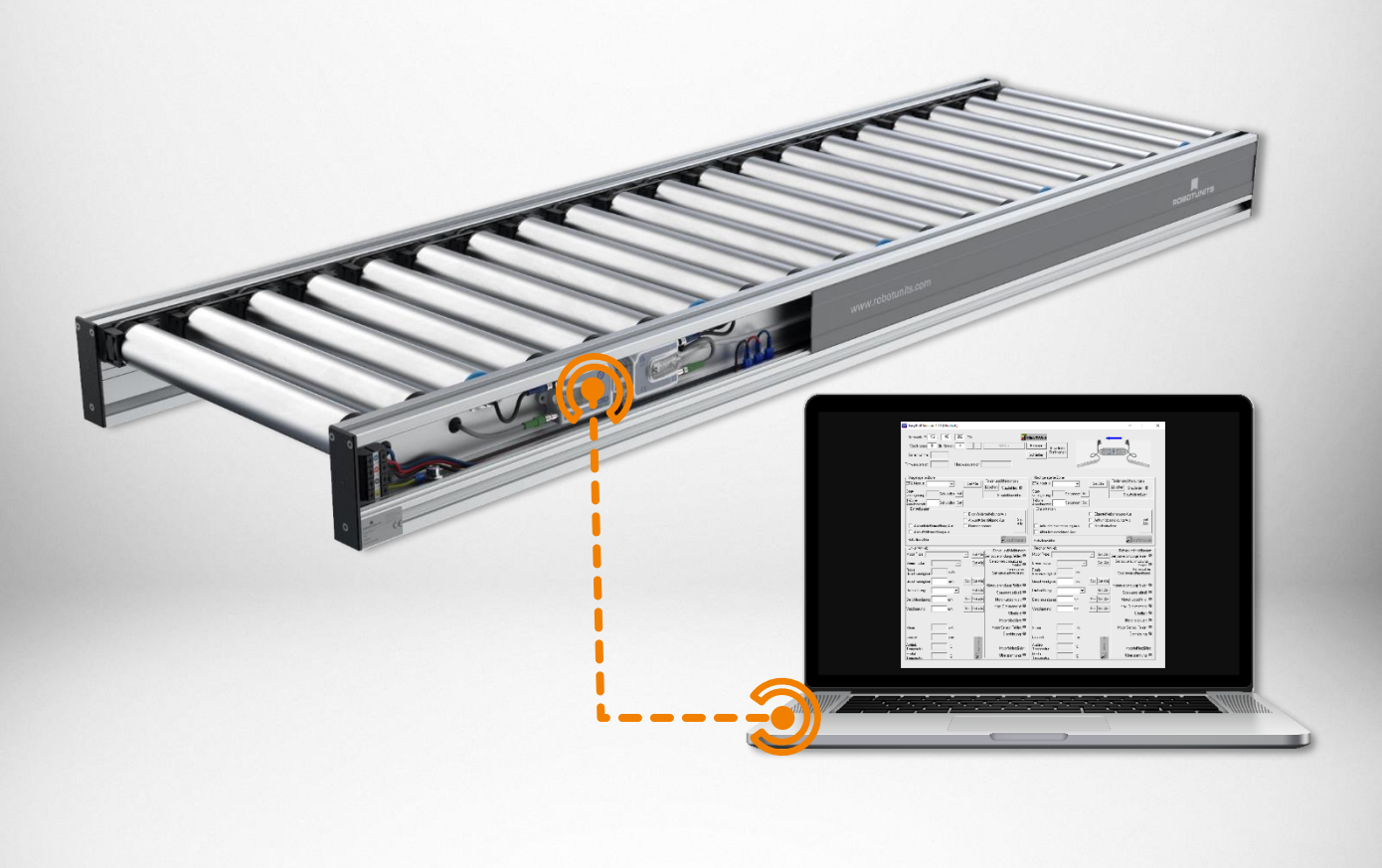

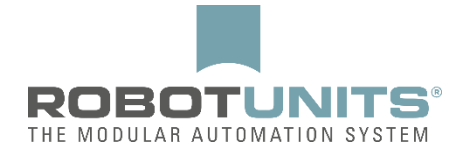

# Table of contents

| 1. Co  | nnections                              |
|--------|----------------------------------------|
| 1.1    | LAN connection                         |
| 1.2    | Wi-Fi connection                       |
| 2. So  | ftware structure                       |
| 2.1    | Conveying direction from left to right |
| 2.2    | Conveying direction from right to left |
| 2.3    | Longer zones with two motor rollers7   |
| 3. Au  | to-configuration                       |
| 4. Sta | indard settings                        |
| 4.1    | All zones                              |
| 4.2    | Last zone                              |
| 5. Ad  | ditional settings                      |
| 5.1    | Start sensor                           |
| 5.2    | Start sensor with time delay           |
| 5.4    | Braking                                |
| 5.5    | Intermediate stop & transfer           |
| 5.6    | Sensor signal read-out                 |
| 5.7    | Subsequently occupied                  |
| 6 Me   | rge                                    |

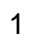

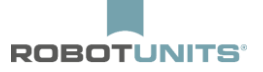

# **1. Connections**

## 1.1 LAN connection

| Systemsteuerung 🕨 Net                                                          | zwerk und Internet > Netzwerkverbindungen >                                                                                                    |
|--------------------------------------------------------------------------------|----------------------------------------------------------------------------------------------------|
| Organisieren 👻 Netzwerkgerät deaktiv                                           | vieren Verbindung untersuchen Verbindung umbenennen Einstellungen dieser Verbindung ändern 🗒 🔻 🗔 🔞                                                                                                    |
| Bluetooth-Netzwerkverbindung 2<br>Nicht verbunden<br>Bluetooth-Gerät (PAN) #2  | 2 Cisco AnyConnect Secure Mobility<br>Client Connection<br>Deaktiviert Deaktiviert District Connection<br>Deaktiviert District Connection<br>Deaktiviert District Connection<br>Distribution District Connection<br>Distribution District Connection<br>Distribution Distribution<br>Distribution Distribution<br>Distribution Distribution<br>Distribution<br>Distribution |
| LAN-Verbindung<br>Netzwerkkabel wurde entfernt<br>Intel(R) 82579LM Gigabit Net | Deaktivieren       Status       Diagnose       Verbindungen überbrücken       Verknüpfung erstellen       Löschen       Umbenennen                                                                                                    |
|                                                                                |                                                                                                    |

| Systemsteuerung > Netzwe                                                                                                    | k und Internet → Netzwerkverbindungen →                                                                                                    | <ul> <li>✓</li> <li>✓</li> <li>Netzwerkverbindu</li> </ul> | ngen durchsuchen |
|----------------------------------------------------------------------------------------------------|----------------------------------------------------------------------------------------------------|------------------------------------------------------------|------------------|
| Organisieren 🔻 Netzwerkgerät deaktiviere                                                                                                    | n Verbindung untersuchen Verbindung umbenennen                                                                                                | Einstellungen dieser Verbindung ändern                     | •= • 🔟 🔞         |
| Bluetooth-Netzwerkverbindung 2         Nicht verbunden         Bluetooth-Gerät (PAN) #2         LAN-Verbindung         Netzwerkkabel wurde entfernt         Intel(R) 82579LM Gigabit Network | Eigenschaften von LAN-Verbindung     Eigenschaften von LAN-Verbindung     Netzwerk Authentifizierung Freigabe     Verbindung herstellen über: | 3 verkverbindung<br>botunits.com<br>Hess-N WLAN Half       |                  |

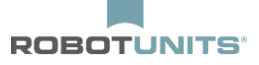

| Organisieren 👻 Netzwerkgerät deaktivierei                                                                                                    | k und Internet → Netzwerkverbindungen →                                                                                                    | enennen Einstellungen dieser Verbindung ändern 🕃 🔻 🗍 🔞                                                                                                    |
|----------------------------------------------------------------------------------------------------|----------------------------------------------------------------------------------------------------|----------------------------------------------------------------------------------------------------|
| Bluetooth-Netzwerkverbindung 2<br>Nicht verbunden<br>Bluetooth-Gerät (PAN) #2<br>LAN-Verbindung<br>Netzwerkkabel wurde entfernt<br>Intel(R) 82579LM Gigabit Network | Eigenschaften von LAN-Verbindung   Netzwerk Authentifizierung   Freigabe   Verbindung herstellen über:   Intel(R) 82579LM Gigabit Network Connection   Korn Diese Verbindung verwendet folgende Elemente:   Image: Client für Microsoft-Netzwerke   Image: Client für Microsoft-Netzwerke   Image: Client für Microsoft-Netzwerke   Image: Client für Microsoft-Netzwerke   Image: Client für Microsoft - Netzwerke   Image: Client für Microsoft - Netzwerke | XX       verkverbindung<br>botunits.com<br>less-N WI AN Half-         Eigenschaften von Internetprotokoll Version 4 (TCP/IPv4)       2         Allgemein       Alternative Konfiguration         IP-Einstellungen können automatisch zugewiesen werden, wenn das<br>Netzwerk diese Funktion unterstützt. Wenden Sie sich andernfalls an<br>den Netzwerkadministrator, um die geeigneten IP-Einstellungen zu<br>beziehen.       9         IP-Adresse automatisch beziehen       Folgende IP-Adresse verwenden:       1         IP-Adresse:       .       .         Subnetzmaske:       .       .         Standardgateway:       .       .         O DNS-Serveradresse automatisch beziehen       . |
|                                                                                                    | Installieren         Deinstallieren         Eige           Beschreibung         TCP/IP, das Standardprotokoll für WAN-Netzwerke         Datenaustausch über verschiedene, miteinander ve           Netzwerke emöglicht.         OK                                                                                                    | DNS-Serveradresse automatisch beziehen     Folgende DNS-Serveradressen verwenden:     Bevorzugter DNS-Server:     Alternativer DNS-Server:     Einstellungen beim Beenden überprüfen     Erweitert     OK Abbrechen                                                                                                    |

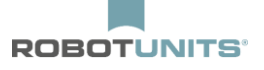

# 1.2 Wi-Fi connection

If possible, turn off the Wi-Fi connection before the configuration of ConveyLinx Ai2:

| Systemsteuerung > Netzwe                                                                                                    | rk und Internet 🕨 Netzwerkverbindungen 🕨                             | - 47 Netzwerkverbindungen durchsuchen 🔎                                                            |
|----------------------------------------------------------------------------------------------------|----------------------------------------------------------------------|----------------------------------------------------------------------------------------------------|
| Organisieren 🔻 Verbindung herstellen                                                                                                    | Netzwerkgerät deaktivieren Verbindung u                              | untersuchen Verbindung umbenennen » 📴 🐨 🗍 🔞                                                        |
| Bluetooth-Netzwerkverbindung 2         Nicht verbunden         Bluetooth-Gerät (PAN) #2         LAN-Verbindung         Netzwerkkabel wurde entfernt         Intel(R) 82579LM Gigabit Network | Cisco AnyConnect Secure Mobility<br>Client Connection<br>Deaktiviert | Drahtlosnetzwerkverbindung<br>herondom.robotunits.       Deaktivieren         DW 1501 Wireless-N W |

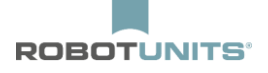

# 2. Software structure

In addition to the overview section (network IP, nodes, serial number), the program is divided into 4 sections:

- Upstream and downstream zone
- Left and right drive

| wareversion: Hardwareversion:                                                                                                | Schließen Funktionen verbunden                                                                                                    |
|----------------------------------------------------------------------------------------------------|----------------------------------------------------------------------------------------------------|
| orgelagerte Zone                                                                                                    | - Nachgelagerte Zone                                                                                                    |
| A Modus: Löschen Staufehler:                                                                                                 | ZPA Modus: Löschen Staufehler:                                                                                                    |
| itt-<br>rzögerung: Sekunden Set Staufehlerzähle                                                                              | r: Staufehlerzähler: Sekunden Set Staufehlerzähler:                                                                                                    |
| zone<br>nahmezeit: Sekunden Set                                                                                              | T-Zone<br>Annahmezeit Sekunden Set                                                                                                    |
| Einsteilungen<br>Endzonenflexsteuerung 🦳 Eigenfehlerbehebung Aus                                                             | Erristenurigen                                                                                                    |
| Anfangszonenflexsteuerung C Ankunftsbestätigung Aus S<br>Ankunftsfehlermeldung Aus C Handentnahme<br>Ablauffehlermeldung Aus | t Anfangszonenflexsteuerung Ankunftsbestätigung Aus Set<br>Ankunftsfehlermeldung Aus Handentnahme<br>Ablauffehlermeldung Aus                                                                                                    |
| ehälterzähler:                                                                                                    | uen Behälterzähler:                                                                                                    |
| tor Type:                                                                                                    | generation     Fehler und Meldungen-       r. •     Motor Type:       g     Set Alle       g. •     Set Alle       g. •     Set Alle       g. •     Set Alle       g. •     Set Alle       g. •     Set Alle       g. •     Set Alle       g. •     Set Alle       g. •     Set Alle       g. •     Set Alle       g. •     Set Alle       g. •     Fehler: •       Fehler:     Fehler: •       Fehler:     Fehler: • |
| schwindigkeit: m/s Set Set Alle Matarverbindungsfehlr                                                                        | Geschwindigkeit: m/s Set Set Alle Motorverbindupgsfehler:                                                                                                    |
| ehrichtung: Set Alle Spannungsabfa                                                                                           | l:                                                                                                    |
| schleunigung: mm Set Set Alle Motorkurzschlus                                                                                | :  Beschleunigung: mm Set Set Alle Motorkurzschluss:                                                                                                    |
| msung: mm <u>Set Set Alle</u> Max. Drehmomer<br>Überla                                                                       | t:  Bremsung: mm Set Set Alle Max. Drehmoment:  Überlast:  Überlast:                                                                                                    |
| Motor blockie                                                                                                    | t 🔍 Motor blockiert: 🔍                                                                                                    |
| om: mA Motor Sensor Fehle                                                                                                    | r: 🔍 Strom: mA Motor Sensor Fehler: 🔍                                                                                                    |
| ufzeit: Überhitzun                                                                                                    | y: ♥ Laufzeit: min @@@@@@@@@@@@@@@@@@@@@@@@@@@@@@@@@@@                                                                                                    |
| trieb C A Motorlebensdauerfehle                                                                                              | Antrieb                                                                                                    |
| mperatur: I T Motorfenierza                                                                                                  | Motorfenierzahier:                                                                                                    |

INFORMATION: One node corresponds to one ConveyLinx Ai2 controller

## 2.1 Conveying direction from left to right

The last motor roller in the conveying direction, with an odd number of motor rollers, can be connected to the controller on the right or left side. This is automatically recognized by the controller.

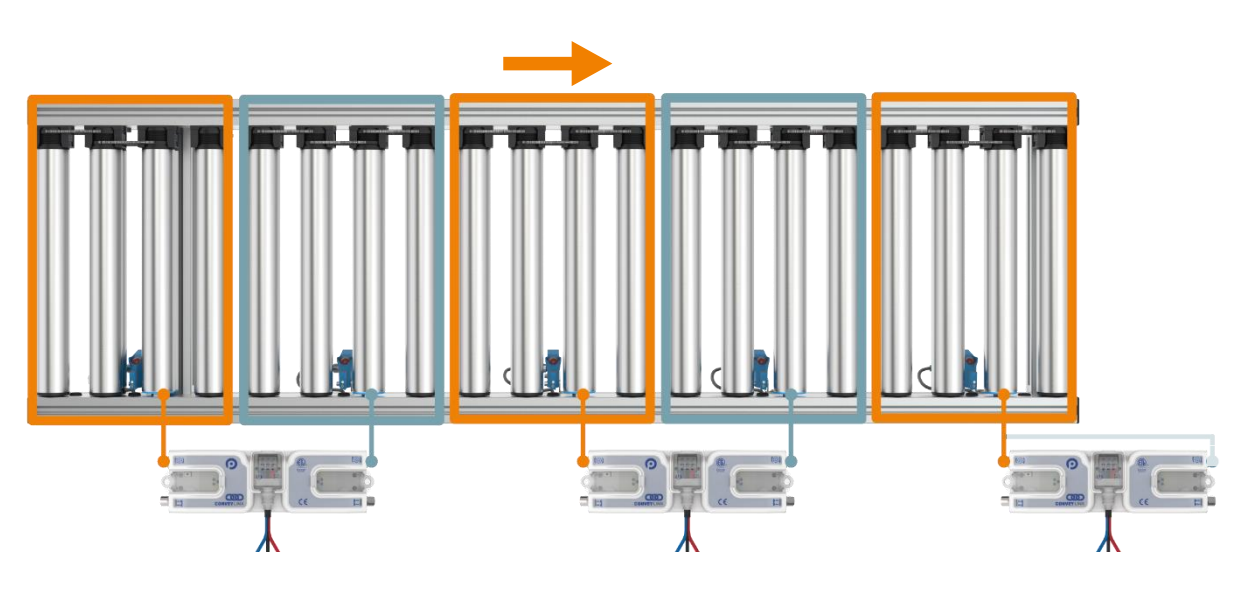

2.2 Conveying direction from right to left

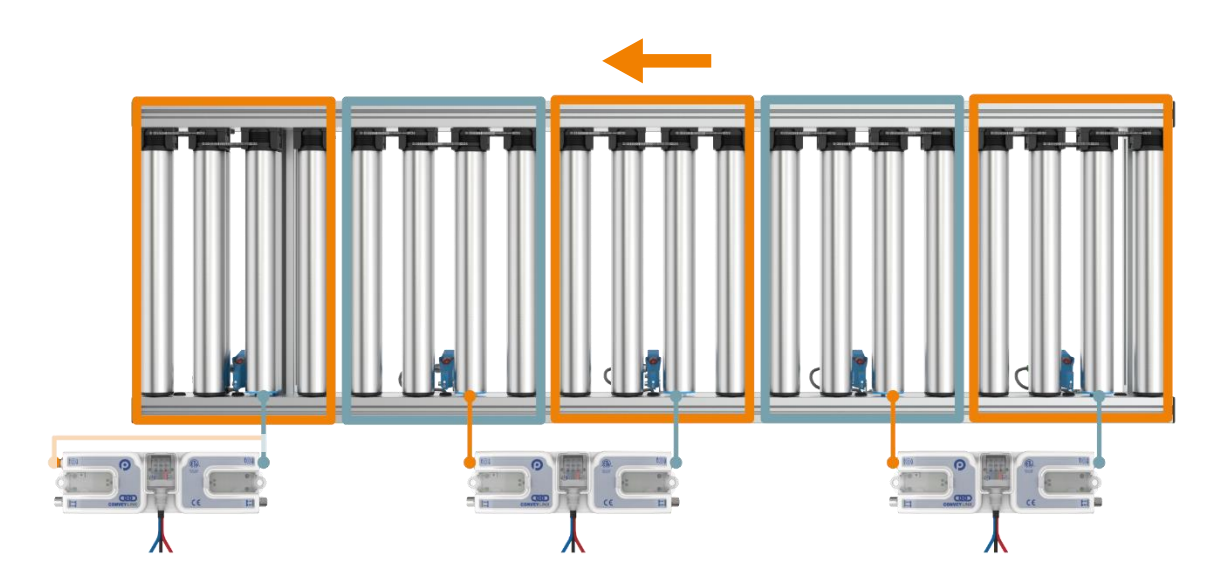

## 2.3 Longer zones with two motor rollers

The controller recognizes when it is dealing with a longer zone with two motor rollers. In this case, two motor rollers and only one sensor are connected to the controller.

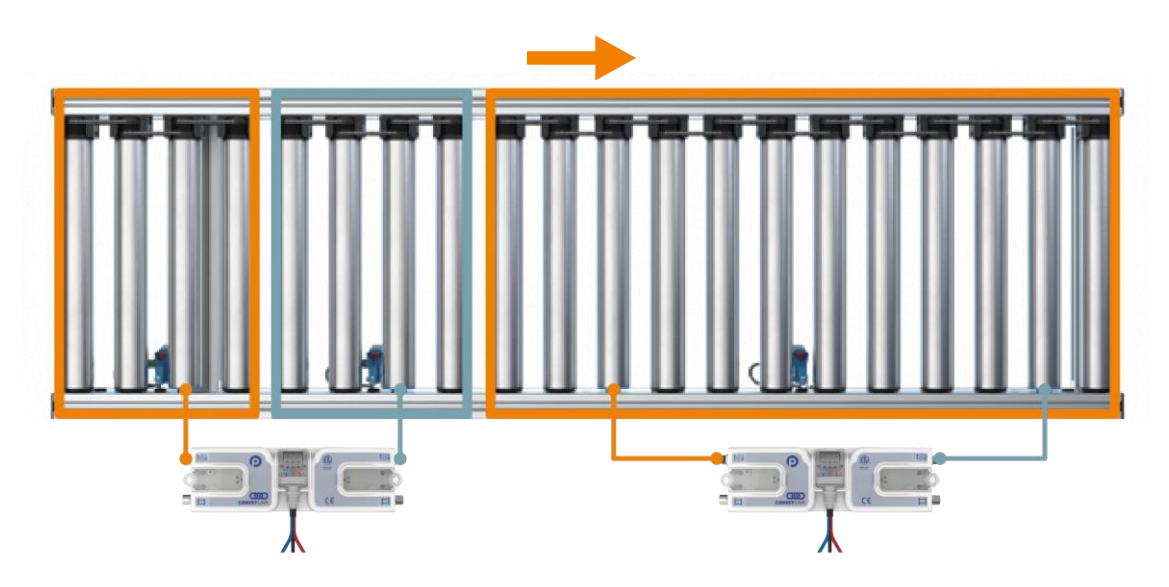

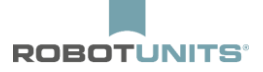

# 3. Auto-configuration

## **INFORMATION**: There should be **no** goods on the roller conveyor during the configuration!

1) Connect power to the roller conveyor using the power supply as shown below:

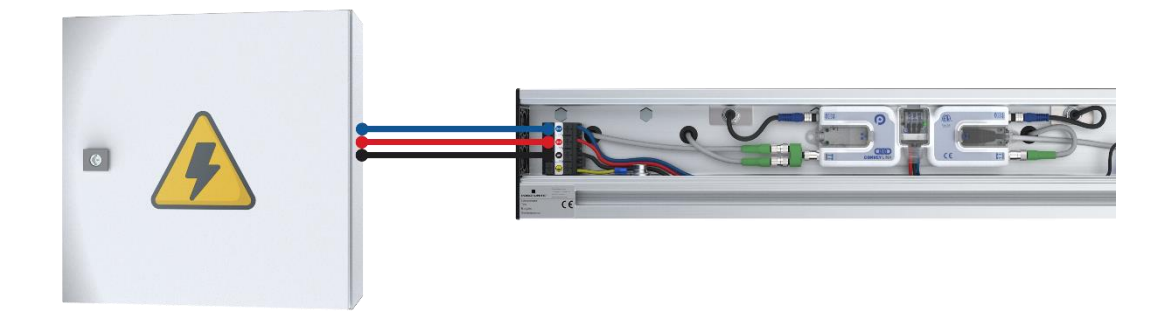

2) Wait until the LED above the "Check Symbol" flashes green:

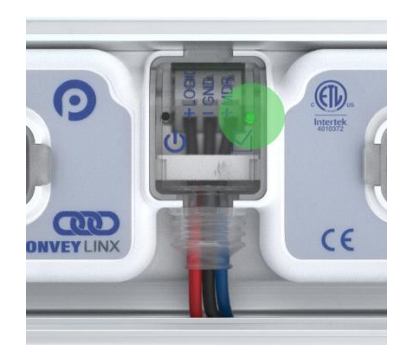

3) Connect the PC to the first controller in the conveying direction using a patch cable:

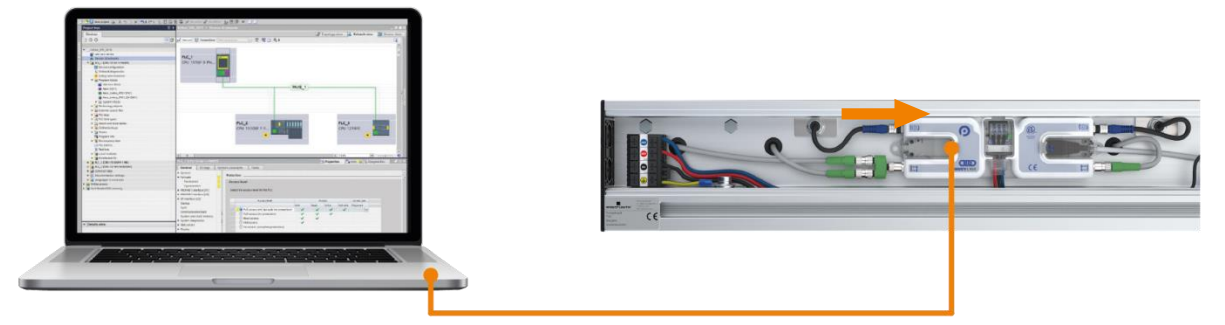

- 4) Wait 10 seconds and then start EasyRoll on the PC.
- 5) Click on the button "Advanced Dialog" and make sure that the network IP is **192.168.21.XX**:

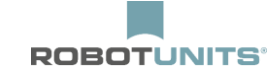

| Netzwerk IP:         192         168         21         . XX           Von Knoten         I         Bis Knoten         1         +           Seriennummer: | Set Alle Einlesen Erweiterte<br>Schließen Funktionen | Nicht<br>verbunden                          |
|----------------------------------------------------------------------------------------------------|------------------------------------------------------|---------------------------------------------|
| Firmwareversion: Hardwareversion:                                                                                                    |                                                      |                                             |
| Vorgelagerte Zone                                                                                                    | ehler und Meldungen<br>ischen Staufehler:            | Fehler und Meldungen<br>Löschen Staufehler: |

6) Select the tab "Network Services" and click on the button "Search":

| Besondere Dienste      | Funktion Pin 2 | Flex Zone                  | Sensoren Erweiterungen |
|------------------------|----------------|----------------------------|------------------------|
| Vorausschau & Einstell | lung Upgrade   | Verbindungen               | Netzwerk Einstellungen |
|                        | - Outphon      |                            |                        |
|                        |                | _                          |                        |
| Gefundene Module:      | - Cuchan       |                            | des gewählten Knotens: |
| Gefundene Module:      |                | Einstellungen<br>Seriennur | des gewählten Knotens: |
| Gefundene Module:      |                | Einstellungen<br>Seriennur | des gewählten Knotens: |

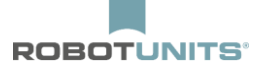

7) EasyRoll now searches for all connected controllers. Afterwards, click on the button "ConveyLinx Structure":

| Besondere Dienste            | Funktion Pin 2 | Flex Zone             | Sensoren      | Erweiterungen       |
|------------------------------|----------------|-----------------------|---------------|---------------------|
| Vorausschau & Einstellung    | Upgrade        | Verbindunge           | n Net         | zwerk Einstellungen |
| Zeigen Sie Geräte im Subneta | <u>.</u>       | 24                    |               |                     |
| <<< Alle Netzwerke >>>       | - Suchen       | 1                     |               |                     |
| Entd                         | nereist - 0    | –<br>T – Einstellunge | n des gewählt | on Knotone          |
| - 192 168 21 20 394182 A     | 21 {Ai2}       |                       | n des gewann  | en Knotens.         |
| 192.168.21.20, 394183, 4     | .21 {Ai2}      | Seriennu              | ummer:        | ļ                   |
|                              |                | IP:                   |               |                     |
|                              |                | 0.00                  | -             |                     |
|                              |                | Mask:                 |               | <u> </u>            |
|                              |                | Gatewair 🛛            | 7             | 12 12               |
|                              |                | Giatoriay.            |               |                     |
|                              |                |                       |               | set                 |
|                              |                | Position:             |               | •                   |
|                              |                | Alle auswähle         | n Zurückse    | tzen Backup         |
|                              |                | Keinen auswäh         | len           | Wiederherstell      |
|                              |                |                       |               | Wiederherstel       |
|                              |                | ConveyLinx St         | ruktur        | mit IP Adress       |
|                              |                | 15                    | -             |                     |

8) Right-click on the first controller in the conveying direction and select "AutoConfig from here":

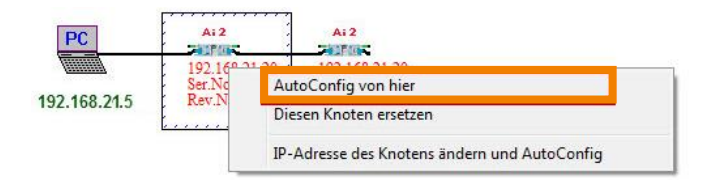

9) Now the controllers will be configured (Attention: Motors rotate for test purposes). The configuration is completed when then motors no longer rotate and the LED above the "Check Symbol" flashes green again.

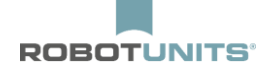

**INFORMATION**: If a roller conveyor is configured with 2 zones and 1 controller, the conveying direction is always set from left to right.

To configure the conveying direction from right to left. an additional controller with sensor must be connected in the conveying direction.

After the configuration of the controllers via "Advanced Dialog" and "Connections", set the downstream controller to "None" and remove the additional controller.

| eiterte Funktionen                                    |                         |                                                                                       |                                                           |                                                |
|-------------------------------------------------------|-------------------------|---------------------------------------------------------------------------------------|-----------------------------------------------------------|------------------------------------------------|
| 192.168.0.21                                          | 1                       | 1.                                                                                    | Einlesen                                                  |                                                |
| Besondere Dienste   Funi<br>Vorausschau & Einstellung | tion Pin 2  <br>Upgrade | Flex Zon<br>Verbi                                                                     | e Sens<br>ndungen                                         | oren   Enweiterungen<br>Netzwerk Einstellungen |
| l<br>Vorgelegen                                       | Knoten 11 🛛             | 192.168.<br>192.255.2                                                                 | 0 21<br>55 0                                              | Nachgelegen                                    |
| Knoten #                                              |                         | 東加三                                                                                   | -                                                         | Knoten #                                       |
| C IP Addresse                                         | - SPS L/                | Mode                                                                                  |                                                           | ○ IP Addresse                                  |
|                                                       |                         | PS I/O Mod<br>Minet/Schiel<br>Sockierung S<br>ar und Aurga<br>rennung von<br>Programm | us<br>ber Senaor<br>mohts<br>PS Modus<br>enge bei<br>SPS: |                                                |
|                                                       |                         | T SPS Progr<br>7 Verbindun<br>tardware ges                                            | amm forch<br>pen zurück<br>teuet                          | Anwenden                                       |

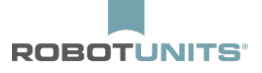

# 4. Standard settings

## 4.1 All zones

| EasyRoll Version 4.11 (Deutsch) Current IP: 192.168.21.20      |                                                                    |
|----------------------------------------------------------------|--------------------------------------------------------------------|
| Netzwerk IP: 192 . 168 . 21 . XX                               | llink&Wink                                                         |
| Von Knoten 1 Bis Knoten n + Set Alle                           | Einlesen Erweiterte                                                |
| Seriennummer: 419074                                           | Schließen Funktionen                                               |
| irmwareversion: 4.21 Hardwareversion: 2, Ai2 Es kör<br>Ethern  | inen normale und gekreuzte<br>etkabel verwendet werden.            |
| Linke 🔍 🔍 Rechte Verbingung                                    |                                                                    |
| Vorgelagerte Zone                                              | Nachgelagerte Zone                                                 |
| ZPA Modus: Blocklückenat - 2 Löschen sin ( U.                  | ZPA Modus: Blocklückenat - 2                                       |
| Start-<br>verzögerung 0.30 Sekunder Set Staufehlerzähler: 1    | Start-<br>verzögerung 0.30 Sekunder Set Staufehlerzähler: 2        |
| T-Zone 0.00 Sekunden Set                                       | T-Zone<br>Annahmezeit<br>Sindel ware                               |
| Eigenfehlerbehebung Aus                                        | Eigenfehlerbehebung Aus                                            |
| Anfangszonenflexsteuerung 🗖 Ankunftsbestätigung Aus Set        | Anfangszonenflexsteuerung 🗖 Ankunftsbestätigung Aus Set            |
| Alle Ankunftsfehlermeldung Aus                                 | Alle Ankunftsfehlermeldung Aus 🗆 Handentnahme Alle                 |
| Ablauffehlermeldung Aus                                        | Ablauffehlermeldung Aus                                            |
| Behälterzähler: 13/13                                          | en Behälterzähler: 8/8                                             |
| Linker Antrieb                                                 | Rechter Antrieb                                                    |
| Motor Type: Senergy-Ai ECO + Set Alle Sensorverbindungsfehler: | Motor Type: Senergy-Ai ECO +                                       |
| Bremsmodus: Normal 🗨 Set Alle Sensorverschmutzung              | Bremsmodus: Normal Set Alle Sensorverschmutzung                    |
| Reale 0.000 m/s Fehlerzähler: 0 Fehlerzähler: 0                | Reale 0.000 m/s Fehlerzähler: 0                                    |
| Geschwindigkeit v m/s Set Alle Motorverbindungsfehler:         | Geschwindigkeit v m/s     Set Set Alle     Motorverbindungsfehler: |
| Drehrichtung: CCW 💽 Set Alle Spannungsabfall:                  | Drehrichtung: CCW      Set Alle     Spannungsabfall:               |
| Beschleunigung: S mm Set Set Alle Motorkurzschluss:            | Beschleunigung: S mm Set Set Alle Motorkurzschluss:                |
| Bremsung: S mm Set Set Alle Max. Drehmoment:                   | Bremsung: S mm Set Set Alle Max. Drehmoment: O                     |
| Überlast:                                                      | O Überlast: O                                                      |
| Motor blockiert:                                               | Motor blockiert:                                                   |
| Strom: 0 mA Motor Sensor Fehler:                               | Strom: 0 mA Motor Sensor Fehler: O                                 |
| Überhitzung:                                                   | ● Überhitzung: ●                                                   |
| Laurzeit. jo min <b>ç</b>                                      | Caurzeit.     Motorlebensdauerfehler:     Motorlebensdauerfehler:  |
| T Motorlebensdauerfehler:                                      | Antrieb A                                                          |
| Antrieb < <40 °C <                                             | : 0 Temperatur: C K Motorfehlerzähler: 0                           |

### 1) Node settings

Select all nodes (all controllers) -> i. e. from node "1" to "n". Afterwards click on "Refresh".

## 2) Zone settings

ZPA-Mode: Select "GAP Train".

Start delay: Enter 0.30 seconds and confirm by clicking "Set" or press ENTER.

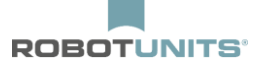

## 3) Drive settings

Motor type: Select "Senergy-Ai ECO +".

Speed: Enter "v" in m/s and confirm by clicking "Set" or press ENTER.

Acceleration: Enter "s" in mm and confirm by clicking "Set" or press ENTER.

Braking: Enter "s" in mm and confirm by clicking "Set" or press ENTER.

## s = 1,5 · roller pitch + 25mm

4) To transfer the settings to all nodes, click the button "Set All" (within the node settings section).

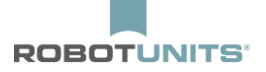

## 4.2 Last zone

| Netzwerk IP: 192 . 168 . 21 . XX                                                                                                    | k&Wink Log                                                                                                    |
|----------------------------------------------------------------------------------------------------|----------------------------------------------------------------------------------------------------|
| Von Knoten n Bis Knoten n + Set Alle Eir                                                                                                    | nlesen Frweiterte                                                                                                    |
| Seriennummer: 419076 Sci                                                                                                    | hließen Funktionen                                                                                                    |
| rmwareversion 2. Ai2 Es könner                                                                                                    | n normale und gekreuzte                                                                                                    |
| Linke O Bechte Verbingung                                                                                                    |                                                                                                    |
| Vorgelagerte Zone                                                                                                    |                                                                                                    |
| ZPA Modus: Blocklückenat  ZPA Modus: Blocklückenat  Coschen Staufehler:                                                                                                    |                                                                                                    |
| verzögerung: 0.30 Sekunden Set Staufehlerzähler: 3                                                                                                    |                                                                                                    |
| i Zone<br>Annahmezeit: 0.000 Sekunden Set                                                                                                    |                                                                                                    |
| Einstellangen                                                                                                    |                                                                                                    |
| Anfangszonenflexsteuerung     Ankunftsbestätigung Aus     Set                                                                                                    |                                                                                                    |
| Alle Ankunftsfehlermeldung Aus 🗌 Handentnahme Alle                                                                                                    |                                                                                                    |
| 🗖 Ablauffehlermeldung Aus                                                                                                    |                                                                                                    |
| Behälterzähler: 18/18 6 DAufstauer                                                                                                    |                                                                                                    |
|                                                                                                    |                                                                                                    |
| Linker Antrieb                                                                                                    | - Bechter Antrieb                                                                                                    |
| Linker Antrieb                                                                                                    | Rechter Antrieb                                                                                                    |
| Linker Antrieb<br>Motor Type: Senergy-Ai ECD + Set Alle<br>Sensorverbindungsfehler:                                                                                                    | Rechter Antrieb Fehler und Meldungen<br>Motor Type: Set Alle Sensorverbindungsfehler: @                                                                                                    |
| Linker Antrieb<br>Aotor Type: Senergy-Ai ECD + Set Alle<br>Yremsmodus: Normal Set Alle<br>Set Alle Sensorverbindungsfehler: Set Alle<br>Set Alle Sensorverbindungsfehler: Fehler of<br>Fehler Fehler                                                                                                    | Rechter Antrieb     Fehler und Meldungen       Motor Type:                                                                                                    |
| Linker Antrieb<br>Motor Type: Senergy-Ai ECD + Set Alle<br>Sremsmodus: Normal Set Alle<br>Set Alle<br>Set Alle<br>Set Alle<br>Set Alle<br>Sensorverbindungsfehler:<br>Set Alle<br>Sensorverbindungsfehler:<br>Fehler und Meldungen<br>Sensorverbindungsfehler:<br>Fehler und Meldungen<br>Sensorverbindungsfehler:<br>Fehler und Meldungen<br>Sensorverbindungsfehler:<br>Fehler und Meldungen<br>Sensorverbindungsfehler:<br>Fehler und Meldungen<br>Sensorverbindungsfehler:<br>Fehler und Meldungen<br>Sensorverbindungsfehler:<br>Fehler und Meldungen<br>Sensorverbindungsfehler:<br>Fehler und Meldungen<br>Sensorverbindungsfehler:<br>Fehler und Meldungen<br>Sensorverbindungsfehler:<br>Fehler und Meldungen<br>Sensorverbindungsfehler:<br>Fehler und Meldungen<br>Sensorverbindungsfehler:<br>Fehler und Meldungen<br>Fehler und Meldungen<br>Fehler:<br>Fehler:<br>Fehle                                                                                                    | Rechter Antrieb     Fehler und Meldungen       Motor Type:     Set Alle       Bremsmodus:     Set Alle       Set Alle     Sensorverbindungsfehler:       Reale     m/s       Geschwindigkeit:     m/s                                                                                                    |
| Linker Antrieb<br>Motor Type: Senergy-Ai ECD + Set Alle<br>Sremsmodus: Normal Set Alle<br>Breale<br>Geschwindigkeit: V m/s Set Set Alle                                                                                                    | Rechter Antrieb     Fehler und Meldungen       Motor Type:     Set Alle       Bremsmodus:     Set Alle       Reale     m/s       Geschwindigkeit:     m/s                                                                                                    |
| Linker Antrieb<br>Motor Type: Senergy-Ai ECO + Set Alle<br>Sremsmodus: Normal Set Alle<br>See Set Alle<br>Set Alle<br>Set Alle                                                                                                    | Rechter Antrieb       Fehler und Meldungen         Motor Type:       Set Alle         Bremsmodus:       Image: Set Alle         Reale       m/s         Geschwindigkeit:       m/s         Set Alle       Motorverbindungsfehler:         Motorverbindungstehler:       Motorverbindungsfehler:         Prehler:       Set Alle         Motorverbindungsfehler:       Motorverbindungsfehler:                                                                                                    |
| Linker Antrieb<br>Aotor Type: Senergy-Ai ECO + Set Alle<br>Bremsmodus: Normal Set Set Alle<br>Beale<br>Beale<br>Beschwindigkeit: V m/s Set Set Alle<br>Drehrichtung: CCW Set Set Alle<br>Drehrichtung: CCW Set Set Alle                                                                                                    | Rechter Antrieb       Fehler und Meldungen         Motor Type: <ul> <li>Set Alle</li> <li>Sensorverbindungsfehler:</li> <li>Sensorverschmutzung</li> <li>Set Alle</li> <li>Sensorverschmutzung</li> <li>Fehler:</li> <li>Sensorverbindungsfehler:</li> <li>Set Alle</li> <li>Sensorverbindungsfehler:</li> <li>Fehler:</li> <li>Fehler:</li> <li>Fehler:</li> <li>Fehler:</li> <li>Fehler:</li> <li>Fehler:</li> <li>Fehler:</li> <li>Set Alle</li> <li>Motorverbindungsfehler:</li> <li>Spannungsabfall:</li> <li>Spannungsabfall:</li> </ul>                                                                                                    |
| Linker Antrieb<br>Aotor Type: Senergy-Ai ECO + Set Alle<br>Bremsmodus: Normal Set Alle<br>Beale<br>Beschwindigkeit: V m/s Set Set Alle<br>Drehrichtung: CCW Set Set Alle<br>Beschleunigung: S mm Set Set Alle<br>Beschleunigung: S mm Set Set Alle                                                                                                    | Rechter Antrieb       Fehler und Meldungen         Motor Type: <ul> <li>Set Alle</li> <li>Sensorverbindungsfehler:</li> <li>Sensorverschmutzung</li> <li>Fehler:</li> <li>Fehler:</li> <li>Fehler:</li> <li>Fehler:</li> <li>Fehler:</li> <li>Set Alle</li> <li>Set Set Alle</li> <li>Motorverbindungsfehler:</li> <li>Fehler:</li> <li>Fehler:</li> <li>Fehler:</li> <li>Fehler:</li> <li>Fehler:</li> <li>Fehler:</li> <li>Fehler:</li> <li>Set Alle</li> <li>Motorverbindungsfehler:</li> <li>Spannungsabfalt:</li> <li>Motorkurzschluss:</li> </ul>                                                                                                    |
| Linker Antrieb<br>Aotor Type: Senergy-Ai ECO + Set Alle<br>Bremsmodus: Normal Set Set Alle<br>Breale<br>Beale<br>Beal | Rechter Antrieb       Fehler und Meldungen         Motor Type: <ul> <li>Set Alle</li> <li>Sensorverbindungsfehler:</li> <li>Sensorverschmutzung</li> <li>Reale</li> <li>m/s</li> <li>Set Alle</li> <li>Set Alle</li> <li>Sensorverbindungsfehler:</li> <li>Fehler;</li> <li>Fehler;</li> <li>Motorverbindungsfehler;</li> <li>Spannungsabfall;</li> <li>Motorkurzschluss;</li> <li>Max. Drehmoment;</li> </ul> |
| Linker Antrieb<br>Aotor Type: Senergy-Ai ECO + Set Alle<br>Bremsmodus: Normal Set Set Alle<br>Breale<br>Beale<br>Beschwindigkeit: V m/s Set Set Alle<br>Drehrichtung: CCW Set Set Alle<br>Beschleunigung: S mm Set Set Alle<br>Bremsung: S mm Set Set Alle<br>Bremsung: S                                                                                                    | Rechter Antrieb       Fehler und Meldungen-         Motor Type: <ul> <li>Set Alle</li> <li>Sensorverbindungsfehler:</li> <li>Sensorverbindungsfehler:</li> <li>Sensorverbindungsfehler:</li> <li>Set Alle</li> <li>Set Alle</li> <li>Set Alle</li> <li>Set Alle</li> <li>Set Alle</li> <li>Motorverbindungsfehler:</li> <li>Fehler:</li> <li>Fehler:</li> <li>Fehler:</li> <li>Fehler:</li> <li>Set Alle</li> <li>Motorverbindungsfehler:</li> <li>Spannungsabfalt</li> <li>Motorkurzschluss:</li> <li>Max. Drehmoment:</li> <li></li></ul>                                                                                                    |
| Linker Antrieb<br>Aotor Type: Senergy-Ai ECO + Set Alle<br>Bremsmodus: Normal Set Set Alle<br>Beale<br>Beachwindigkeit: V m/s Set Set Alle<br>Drehrichtung: CCW Set Alle<br>Beschleunigung: S mm Set Set Alle<br>Bremsung: S mm Set Set Alle<br>Bremsung: S mm Set Set A                                                                                                    | Rechter Antrieb       Fehler und Meldungen         Motor Type: <ul> <li>Set Alle</li> <li>Sensorverbindungsfehler:</li> <li>Sensorverschmutzung</li> <li>Fehler:</li> <li>Fehler:</li> <li>Fehler:</li> <li>Fehler:</li> <li>Fehler:</li> <li>Set Alle</li> <li>Motorverbindungsfehler:</li> <li>Sensorverschmutzung</li> <li>Fehler:</li> <li>Fehler:</li> <li>Fehler:</li> <li>Set Alle</li> <li>Motorverbindungsfehler:</li> <li>Spannungsabfalt</li> <li>Motorkurzschluss:</li> <li>Max. Drehmoment:</li> <li>Überlast:</li> <li>Motor blockiert:</li> <li>Motor blockiert:</li> </ul>                                                                                                    |
| Linker Antrieb<br>Aotor Type: Senergy-Ai ECO + Set Alle<br>Bremsmodus: Normal Sensorverbindungsfehler: Sensorverbindungsfehler: Motorverbindungsfehler: Sensorverbindungsfehler: Sensorverbindungsfehler                                                                                                    | Rechter Antrieb       Fehler und Meldungen         Motor Type: <ul> <li>Set Alle</li> <li>Sensorverbindungsfehler:</li> <li>Sensorverbindungsfehler:</li> <li>Sensorverbindungsfehler:</li> <li>Set Set Alle</li> <li>Sensorverbindungsfehler:</li> <li>Fehler:</li> <li>Fehler:</li> <li>Fehler:</li> <li>Fehler:</li> <li>Fehler:</li> <li>Set Alle</li> <li>Motorverbindungsfehler:</li> <li>Set Alle</li> <li>Motorverbindungsfehler:</li> <li>Spannungsabfalt:</li> <li>Motorkurzschluss:</li> <li>Max. Drehmoment:</li> <li>Überlast:</li> <li>Motor blockiert:</li> <li>Motor Sensor Fehler:</li> </ul> Strom:       mA       Motor Sensor Fehler:                                                                                                    |
| Linker Antrieb<br>Motor Type: Senergy-Ai ECO + Set Alle<br>Bremsmodus: Normal Set Set Alle<br>Breale 0.0000 m/s<br>Breschwindigkeit: V m/s Set Set Alle<br>Drehrichtung: CCW Set Alle<br>Breschleunigung: S mm Set Set Alle<br>Bremsung: S mm Set Set Alle<br>Bremsung: S mm Set Set Set Alle<br>Bremsung: S mm Set Set Alle<br>Bremsung: S mm Set Set Alle<br>Bremsung: S mm Set Set Alle<br>Bremsung: S mm Set Set Alle<br>Bremsung: S mm Set Set Alle<br>Bremsung: S mm Set Set Alle<br>Bremsu                                                                                                    | Rechter Antrieb       Fehler und Meldungen         Motor Type: <ul> <li>Set Alle</li> <li>Sensorverbindungsfehler:</li> <li>Sensorverbindungsfehler:</li> <li>Sensorverbindungsfehler:</li> <li>Set Alle</li> <li>Sensorverbindungsfehler:</li> <li>Sensorverbindungsfehler:</li> <li>Fehler:</li> <li>Fehler:</li> <li>Fehler:</li> <li>Fehler:</li> <li>Fehler:</li> <li>Set Alle</li> <li>Motorverbindungsfehler:</li> <li>Spannungsabfall:</li> <li>Motorkurzschluss:</li> <li>Max. Drehmoment:</li> <li>Überlast:</li> <li>Motor Sensor Fehler:</li> <li>Motor Sensor Fehler:</li> <li>Überhitzung:</li> <li> <li>Wotor Sensor Fehler:</li> <li> </li> <li></li></li></ul>                                                                                                    |
| Linker Antrieb<br>Motor Type: Senergy-Ai ECO + Set Alle<br>Bremsmodus: Normal Sensorverbindungsfehler: Sensorverbindungsfehler: Sensorverbindungsfehler: Sensorverbindungsfehler: Sensorverbindungsfehler: Sensorverbindungsfehler: Sensorverbindungsfehler: Sensorverbindungsfehler: Sensorverbindungsfehler: Sensorverbindungsfehler: Sensorverbindungsfehler: Sensorverbindungsfehler: Sensorverbindungsfehler: Sensorverbindungsfehler: Motorverbindungsfehler: Sensorverbindungsfehler: Sensorverbindungsfehler                                                                                                    | Rechter Antrieb       Fehler und Meldungen         Motor Type: <ul> <li>Set Alle</li> <li>Sensorverbindungsfehler:</li> <li>Sensorverbindungsfehler:</li> <li>Sensorverbindungsfehler:</li> <li>Set Alle</li> <li>Sensorverbindungsfehler:</li> <li>Fehler:</li> <li>Fehler:</li> <li>Fehler:</li> <li>Fehler:</li> <li>Fehler:</li> <li>Fehler:</li> <li>Fehler:</li> <li>Fehler:</li> <li>Fehler:</li> <li>Fehler:</li> <li>Fehler:</li> <li>Fehler:</li> <li>Set Alle</li> </ul> <ul> <li>Motorverbindungsfehler:</li> <li>Spannungsabfalt</li> <li>Motorkurzschluss:</li> <li>Motorkurzschluss:</li> <li>Motorkurzschluss:</li> <li>Max. Drehmoment:</li> <li>Überlast:</li> <li>Motor Sensor Fehler:</li> <li>Überhitzung:</li> <li>Motor Sensor Fehler:</li> <li>Überhitzung:</li> <li>Motorloebensdauerfehler:</li> <li>Motorlebensdauerfehler:</li> </ul> <ul> <li>Motorlebensdauerfehler:</li> </ul>                                                                                                    |
| Linker Antrieb<br>Motor Type: Senergy-Ai ECO + Set Alle<br>Gremsmodus: Normal Sensorverbindungsfehler: Sensorverbindungsfehler: Sensorverbindungsfehle                                                                                                    | Rechter Antrieb       Fehler und Meldungen-         Motor Type: <ul> <li>Set Alle</li> <li>Sensorverbindungsfehler:</li> <li>Sensorverschmutzung</li> <li>Fehler:</li> <li>Fehler:</li> <li>Fehler:</li> <li>Fehler:</li> <li>Fehler:</li> <li>Fehler:</li> <li>Fehler:</li> <li>Fehler:</li> <li>Fehler:</li> <li>Fehler:</li> <li>Fehler:</li> <li>Fehler:</li> <li>Fehler:</li> <li>Fehler:</li> <li>Fehler:</li> <li>Fehler:</li> <li>Fehler:</li> <li>Seschwindigkeit:</li> <li>m/s</li> <li>Set Alle</li> <li>Motorverbindungsfehler:</li> <li>Spannungsabfalt:</li> <li>Motorkurzschluss:</li> <li>Motorkurzschluss:</li> <li>Max. Drehmoment:</li> <li></li></ul>                                                                                                    |

#### 5) Node settings

Only select the last node -> i. e. from node "n" to "n". Afterwards click on "Refresh".

## 6) Zone settings

Check the box "Disable Arrival Timeout". Click on the button "Accumulate" (the text will then turn **red**).

The remaining zone and drive settings are set by clicking "Set All" in the "All zones" section.

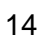

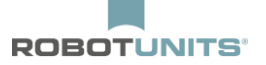

# 5. Additional settings

## 5.1 Start sensor

At the beginning of the first zone of a roller conveyor, the start signal can be achieved via a start sensor:

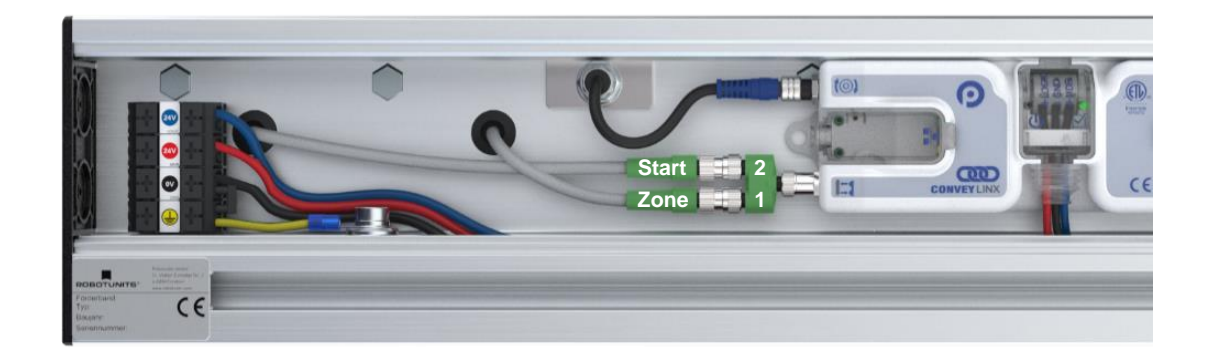

The zone and start sensor of the first zone must both be connected with a 3-pin cable. A Y-distributor is attached to the controller, to which both 3-pin cables are then connected.

| Netzwerk IP:         192         ,         168         ,         21         ,         XX           Von Knoten         1         Bis Knoten         1         _         _           Seriennummer: | Set Alle     Set Set                          | <b>k&amp;Wink</b><br>nlesen<br>Hießen   | ver                 | Nicht<br>bunden                                                    |
|----------------------------------------------------------------------------------------------------|-----------------------------------------------|-----------------------------------------|---------------------|--------------------------------------------------------------------|
| irmwareversion: Hardwareversion                                                                                                    | κ                                             |                                         | _                   |                                                                    |
| Vorgelagerte Zone<br>ZPA Modus:                                                                                                    | Fehler und Meldungen<br>Löschen Staufehler: @ | Nachgelagerte Z<br>ZPA Modus:<br>Start- | one<br>Sekunden Set | Fehler und Meldungen<br>Löschen Staufehler: ©<br>Staufehlerzähler: |

Now in EasyRoll the following setting must be made in "Advanced Dialog", under the tab "Function Pin 2":

Conveying direction from left to right X Erweiterte Funktionen 192,168,21.20 1 + Einlesen 14 Vorausschau & Einstellung Upgrade Verbindungen Netzwerk Einstellungen Funktion Pin 2 Flex Zone Sensoren Erweiterungen Besondere Dienste Linker Pin2 **Rechter Pin2** ✓ Kein Funktion Startsignal -Invertiert 🔽 🔽 Invertiert Oben Unten 16

Conveying direction from right to left

| 192,168,21.20             | • + Eir              | nlesen         |                    |
|---------------------------|----------------------|----------------|--------------------|
| Vorausschau & Einstellung | Upgrade Verbindu     | ingen Netzi    | werk Einstellungen |
| Besondere Dienste Funk    | tion Pin 2 Flex Zone | Sensoren       | Erweiterungen      |
|                           |                      | de la          |                    |
|                           |                      | and the second | J. Carrie          |

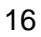

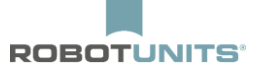

## 5.2 Start sensor with time delay

If the roller conveyor is to start with a time delay, the following setting must be made in EasyRoll in the "Advanced Dialog" under the tab "Function Pin 2":

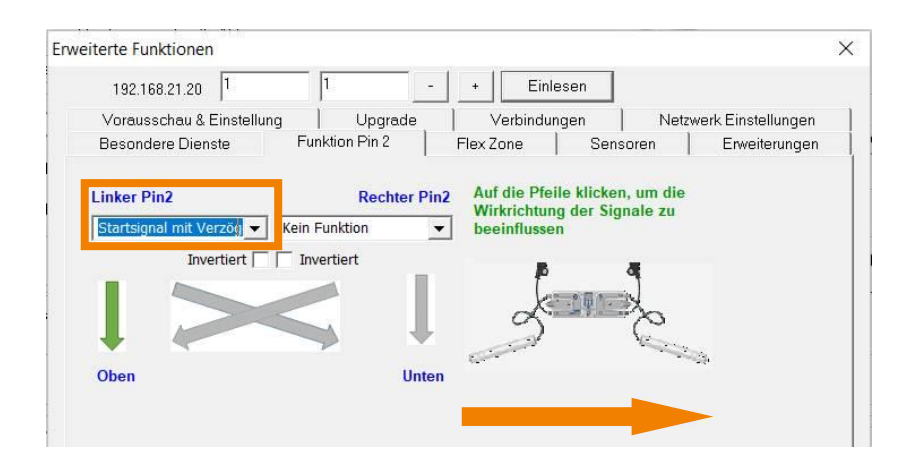

Now the time delay must be defined under the "T-Zone Receival Time" setting:

| EasyRoll Version 4.11 (Deutsch) Cur                   | rent IP: 192.168.21.20             |                                                      | 8                                                                                                    |               |
|-------------------------------------------------------|------------------------------------|------------------------------------------------------|----------------------------------------------------------------------------------------------------|---------------|
| Netzwerk IP: 192 . 168 . 21 . XX                      | Blink8                             | Wink Diagnostic Log                                  | P 4                                                                                                    |               |
| Von Knoten #: 1 Bis Knoten #: 1 -                     | + Set Alle Ei                      | nlesen Erweiterte                                    |                                                                                                    |               |
| Seriennummer: 614603                                  | Sc                                 | hließen Funktionen                                   | North Contraction of the second second secon | 2             |
| irmwareversion: 5.04 Hardwareversi                    | on: 6, Ai2 Es könner<br>Ethernetka | normale und gekreuzte<br>abel verwendet werden.      |                                                                                                    |               |
| Linke 🔍 🔍 Rechte Verbingung                           |                                    |                                                      |                                                                                                    |               |
| Vorgelagerte Zone<br>ZPA<br>Modus: ■ Blocklückenabz ▼ | Fehler und Meldungen               | Nachgelagerte Zone<br>ZPA<br>Modus: Blocklückenabz - | Fehler und Mel<br>Löschen Ste                                                                                                    | ldungen       |
| Start-<br>0.30 Sekunden Set                           | Staufehlerzähler: 0                | Start-<br>verzögerung: 0.30 Sekunden                 | Set Staufe                                                                                                    | hlerzähler: 0 |
| T-Zone 2.00 Sekunden Set                              | ß                                  | T-Zone<br>Annahmezeit 0.00 Sekunden                  | Set                                                                                                    |               |
| Endzonenflexsteuerung                                 | ahlerbehebung Aus                  | Endzonenflexsteuerung                                | 🥅 Eigenfehlerbehebung Aus                                                                                                    |               |
| C Anfangszonenflexsteuerung C Ankun                   | tsbestätigung Aus Set Alle         | Anfangszonenflexsteuerung                            | 🦳 Ankunftsbestätigung Aus                                                                                                    | Set Alle      |
| 🦳 Ankunftsfehlermeldung Aus 🦳 Hande                   | ntnahme                            | Ankunftsfehlermeldung Aus                            | Handentnahme                                                                                                    |               |
| Ablauffehlermeldung Aus                               |                                    | Ablauffehlermeldung Aus                              |                                                                                                    |               |
| Behälterzähler: 0/0                                   | 🗐 Aufstauen                        | Behälterzähler: 0/0                                  |                                                                                                    | Aufstauen     |

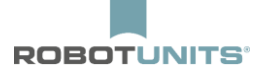

## 5.4 Braking

With high loads and speeds, it is possible to brake the speed at the end of the roller conveyor or in a specific zone, if the zone in front is occupied. This can be set in the "Advanced Dialog", under the tab "Preview & Timing":

|                                             |                                   | · + Einlesen                                           |                                |
|---------------------------------------------|-----------------------------------|--------------------------------------------------------|--------------------------------|
| Besondere Dienste<br>Vorausschau & Einste   | Funktion Pin 2<br>ellung   Upgrad | Flex Zone   Sensoren  <br>le   Verbindungen   Netzwerk | Erweiterungen<br>Einstellungen |
| Vorgelagert<br>Abbremsen<br>Geschwindigkeit | │ ≈ Set                           | Nachgelagert<br>☐ Abbremsen<br>Geschwindigkeit ≈       | Set Set                        |
| – Schnellabzug<br>Zeit                      | Sekunden                          | Zeit Schnellabzug Sekunden                             |                                |
| Stau Selbstbehebung                         | g Zeiteinstellungen —             | Notice and the second                                  |                                |
| Fehlerauslöse                               | Sekunden Set                      | Fehlerauslöse Sekunden g                               | Set Set                        |
| Selbstbehebung<br>Zeit:                     | Sekunden Set                      | Selbstbehebung Sekunden Sekunden                       | Set alle                       |
| Nachlaufzeiten                              |                                   |                                                        |                                |
| Nachlauf                                    |                                   | Nachlauf                                               | -                              |
|                                             | <br>Sekunden Set                  | Sekunden (                                             | <u>⊥</u><br>Set                |
| - Sensornachlaufzeit-                       |                                   | Sensornachlaufzeit                                     | Set                            |
| Sensornachlauf<br>vorwärts:                 | <br>Sekunden<br>Set               | Sensornachlauf<br>vorwärts: Sekunden                   | Set                            |
| Sensornachlauf<br>rückwärts:                | Sekunden                          | Sensornachlauf<br>rückwärts: Sekunden                  |                                |
| Sensorentprellung                           |                                   | -d - h-                                                |                                |
|                                             | Sekunden Set                      |                                                        | Set alle                       |

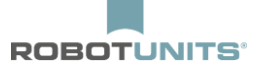

## 5.5 Intermediate stop & transfer

The transfer of conveyed goods at the end of any zone or at the end of the last zone of a roller conveyor is possible via an external signal. In EasyRoll, under the tab "Function Pin 2", the option "Accumulation" can be selected. It can be processed as following:

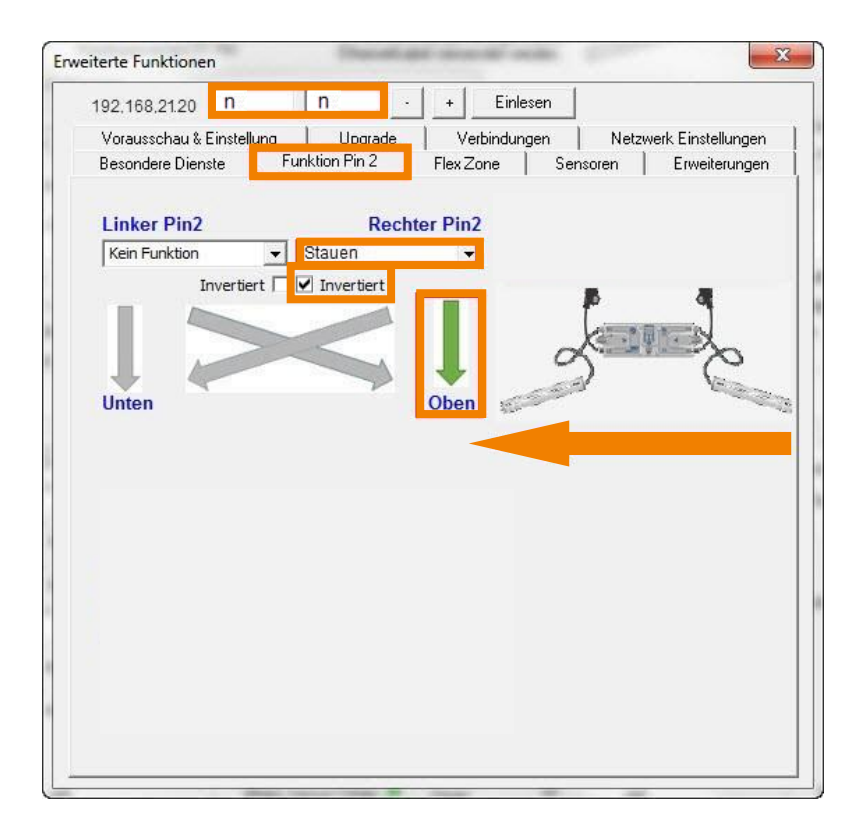

In order to accumulate the conveyed goods, a 24V signal must **NOT** be present at Pin 2. If the conveyed goods are to be transported further, a 24V signal **MUST** be present.

**INFORMATION:** If the option "Accumulation" under the tab "Function Pin 2" is selected, then **Aufstauen** may not be active in this zone.

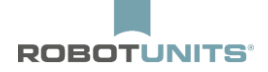

If an external signal is only briefly present, the rollers will only rotate momentarily. The sensor debounce is set to allow the rollers to continue to run. The configured seconds correspond to the stopping time of the rollers.

| 192.168.21.21 2                                                                    | 2               | - + Einlesen                                                         |                        |
|------------------------------------------------------------------------------------|-----------------|----------------------------------------------------------------------|------------------------|
| Besondere Dienste                                                                  | Funktion Pin 2  | Flex Zone Sensore                                                    | en Erweiterungen       |
| Vorausschau & Einstellu                                                            | ng Upgrad       | de Verbindungen                                                      | Netzwerk Einstellungen |
| Vorausschau<br>Vorgelagert<br>Abbremsen<br>Geschwindigkeit<br>Schnellabzug<br>Zeit | %<br>Sekunden   | Nachgelagert<br>Abbremsen<br>Geschwindigkeit<br>Schnellabzug<br>Zeit | % Set Set alle         |
| Stau Selbstbehebung Zei                                                            | teinstellungen  |                                                                      |                        |
| Fehlerauslöse 5.00<br>Zeit:                                                        | Sekunden Set    | Fehlerauslöse 5.00 Sel                                               | kunden Set Set         |
| Selbstbehebung 5.00<br>Zeit:                                                       | Sekunden Set    | Selbstbehebung 5.00 Sel<br>Zeit                                      | kunden Set             |
| Nachlaufzeiten<br>Vorgelagert                                                      |                 | Nachgelagert                                                         |                        |
| Zeit                                                                               | -               | Zeit                                                                 | <b>•</b>               |
| Nachlauf: 1.00                                                                     | Sekunden Set    | Nachlauf: 1.00 Sel                                                   | kunden Set Set         |
| Sensornachlauf 0.00<br>vorwärts:                                                   | Sekunden<br>Set | Sensornachlauf 0.00 Sel                                              | kunden Set             |
| Sensornachlauf 0.00<br>rückwärts:                                                  | Sekunden        | Sensornachlauf 0.00 Sel                                              | kunden                 |
| -Sensorentprellung                                                                 | Sekunden Set    | ]                                                                    | Setalle                |
|                                                                                    |                 |                                                                      |                        |

## 5.6 Sensor signal read-out

It is possible to read the sensor signal of each zone. A 24V signal is sent, e.g. to the customer controls, as soon as the zone is occupied.

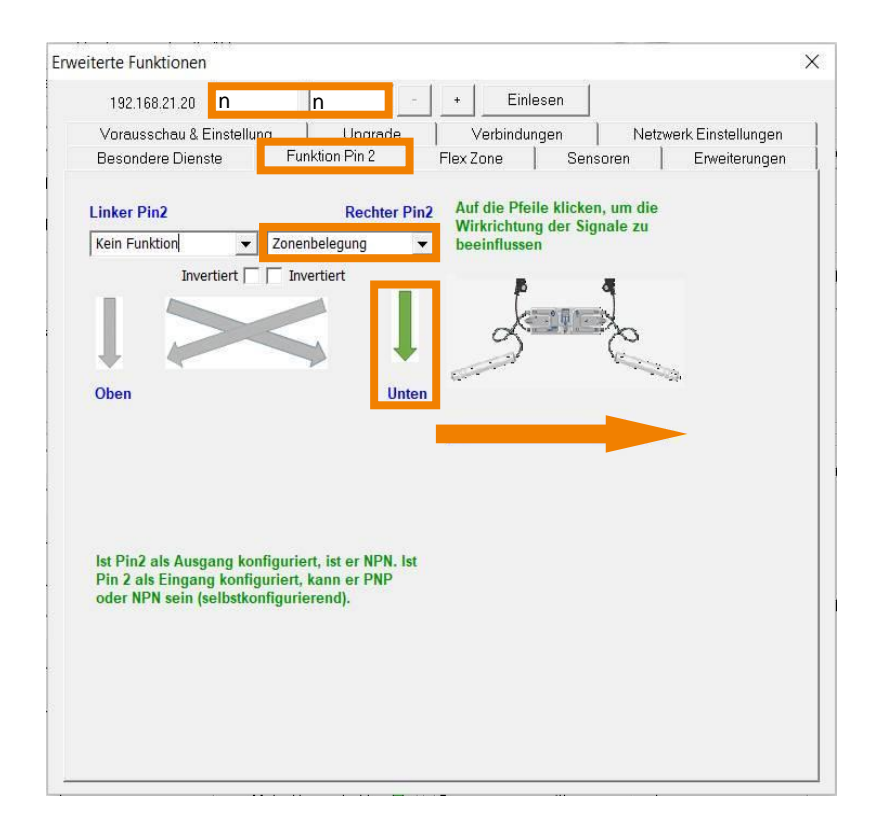

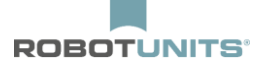

If the customer wants to achieve an intermediate stop with transfer via their control system, they require the information of when the zone with the transported goods is occupied. For this purpose, the command "Occupied Zones" can be set in combination with "Accumulation" as following:

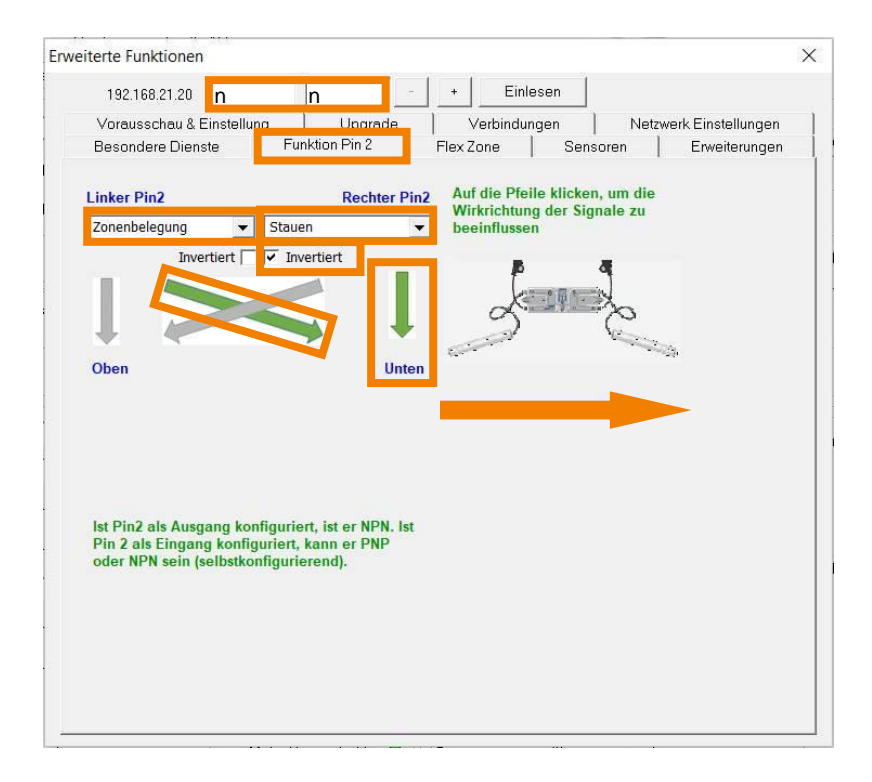

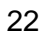

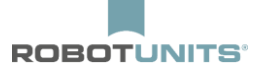

## 5.7 Subsequently occupied

If a customer wants to transfer from the end of the last zone to another conveyor line, without ZPA logic, this can be achieved as following:

| 192.168.21.21 2                              | 2                                     | -                     | •                  | Einlesen           |                 |                                    |
|----------------------------------------------|---------------------------------------|-----------------------|--------------------|--------------------|-----------------|------------------------------------|
| Vorausschau & Einst<br>Besondere Dienste     | ellung   t<br>Funktion I              | Upgrade               | Verb<br>Flex Zone  | indungen<br>  Sens | Netzwi<br>soren | erk Einstellungen<br>Erweiterungen |
| Linker Pin2                                  |                                       | Rechter Pin2          | Auf die<br>Wirkrig | Pfeile klicker     | n, um die       |                                    |
| Kein Funktion                                | ▼ Nachfolgend                         | belegt 💌              | beeinf             | lussen             | nure zu         |                                    |
| Invertier                                    | Invertiert                            |                       |                    |                    | 4               |                                    |
|                                              |                                       |                       |                    |                    | Xo              |                                    |
| + -                                          |                                       |                       |                    |                    | Con             |                                    |
|                                              |                                       | Oben                  |                    |                    |                 |                                    |
| Nachfolgend belegt                           |                                       |                       |                    |                    |                 | -                                  |
| Blockierzeit 0.01                            |                                       | Set                   |                    |                    |                 |                                    |
| Räumzeit 3.00                                |                                       | Set                   |                    |                    |                 |                                    |
|                                              |                                       |                       |                    |                    |                 |                                    |
| Ist Pin2 als Ausgang<br>Pin 2 als Eingang ko | konfiguriert, ist<br>nfiguriert, kann | er NPN. Ist<br>er PNP |                    |                    |                 |                                    |
| oder NPN sein (selbs                         | tkonfigurierend)                      |                       |                    |                    |                 |                                    |
|                                              |                                       |                       |                    |                    |                 |                                    |
|                                              |                                       |                       |                    |                    |                 |                                    |
|                                              |                                       |                       |                    |                    |                 |                                    |
|                                              |                                       |                       |                    |                    |                 |                                    |

The **Blocking Time** is the time that the signal must be present in order to accumulate the product at the end of the conveyor line.

The **Clearance Time** is the time after which the product starts moving, when the signal is no longer present.

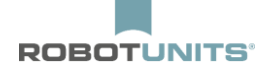

# 6 Merge

Each line must firstly be configured separately. The IP-Address and the subnet mask must be changed.

## Network sharing:

| Subnet mask (for all lines): | 255.255.128.0 |
|------------------------------|---------------|
| IP-Main line:                | 192.168.21.20 |
| IP-Merge line 1:             | 192.168.22.20 |
| IP-Merge line 2:             |               |

- 1) Search for the nodes in the "Advanced Dialog" and select the first one in the conveying direction.
- 2) Select the "ConveyLinx Structure":

| veiterte Funktionen                        |                            |                 |                          |
|--------------------------------------------|----------------------------|-----------------|--------------------------|
| December Directo Directo Directo           | <b>F</b> lau <b>7</b> an a | Carrows         | <b>F</b>                 |
| Besondere Dienste   Funktion Pin 2         | Flex Zone                  | Sensoren        | Erweiterungen            |
| Vorausschau & Einstellung   Upgrade        | Verbindunge                | n Netzw         | erk Einstellungen        |
| Zeigen Sie Geräte im Subnetz:              |                            |                 |                          |
| <<< Alle Netzwerke >>>                     |                            |                 |                          |
|                                            |                            |                 |                          |
| Entdeckt = 2, Geschützt = 2, Angezeigt = 0 | Einstellunge               | n des gewählten | Knotens:                 |
| 🚛 192.168.1.20, 877140, 5.04 {Ai2}         | Cariana                    |                 |                          |
| 🚡 192.168.1.21, 877141, 5.04 (Ai2)         | Sellerini                  | ammer.          |                          |
|                                            | IP.                        |                 |                          |
|                                            |                            |                 |                          |
|                                            | Mask:                      |                 |                          |
|                                            |                            | -               |                          |
|                                            | Gateway: 🖡                 | 2 .             |                          |
|                                            |                            |                 | 1                        |
|                                            |                            |                 | set                      |
|                                            | Position:                  |                 |                          |
|                                            | r osidori.                 |                 |                          |
|                                            | Alle auswähle              | n Zurücksetze   | n Backup                 |
|                                            | K - 1                      | IP und Nam      | e Suffer de de contralle |
|                                            | Keinen auswan              | lien            | wiedernerstelle          |
|                                            |                            |                 | Wiederherstelle          |
| 2 (                                        | ConveyLinx St              | ruktur          | mit IP Adresse           |
|                                            |                            |                 |                          |
|                                            | IP anpasser                | 1               | Upgrade FW               |
| * Ctrl/Shift für Mehrfachauswahl           |                            |                 |                          |

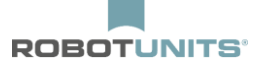

3) Click on "Change node IP-Address and AutoConfig":

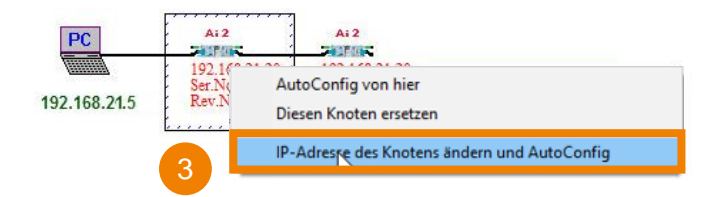

4) Enter and confirm the address and subnet mask:

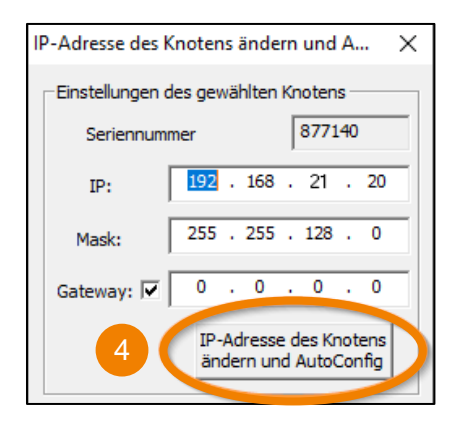

5) After configuring the individual lines, they can be connected via the switch.

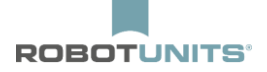

6) Select the nodes for the desired Merge-Zone and open the Merge-Menu with STRG + Shift + M.

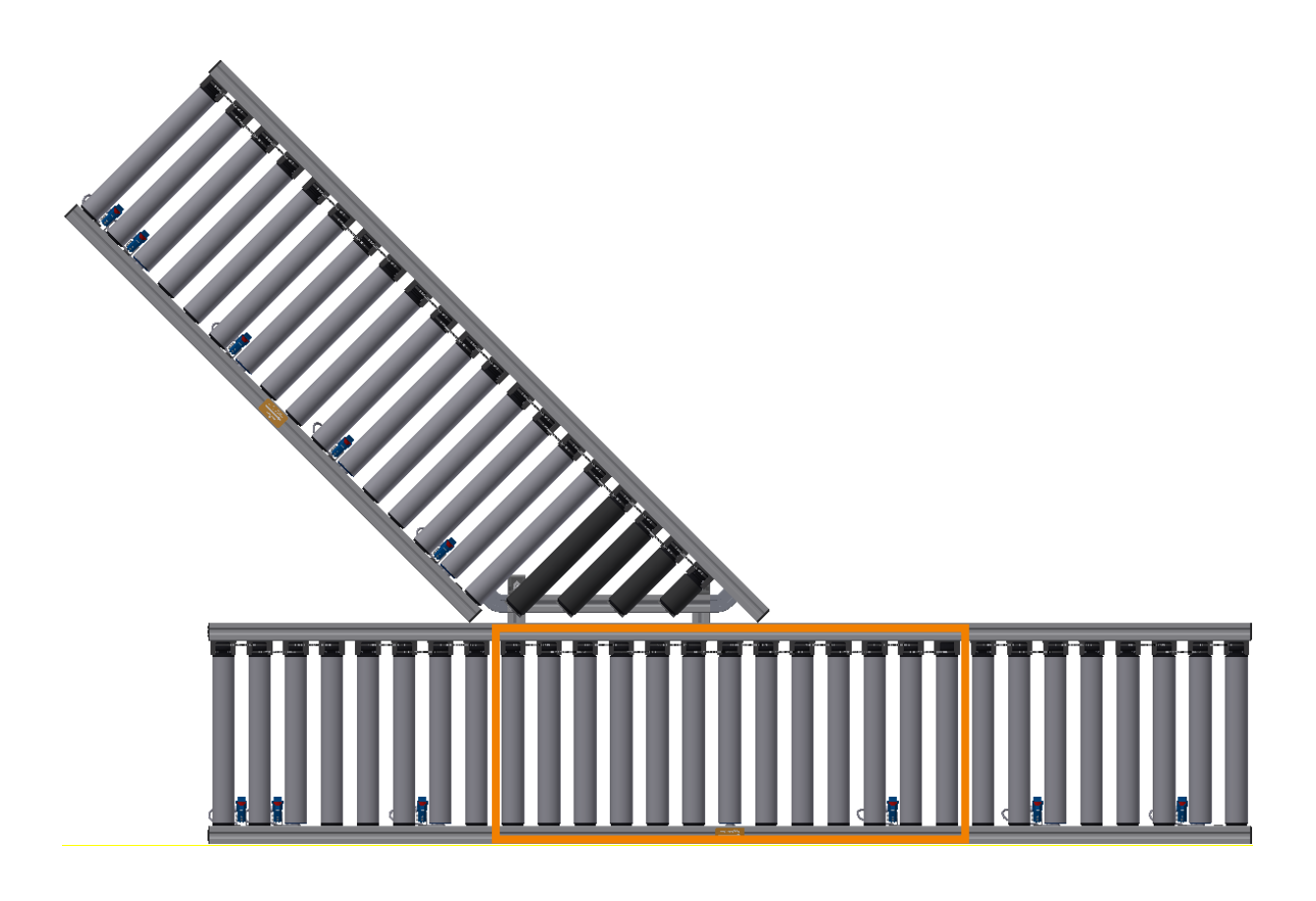

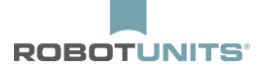

7) Determine the merge direction (left, right) and the prioritization.

8) Enter the IP-Address of the adjoining node:

| Merger                                                    |                                                                                                    | ×       |
|-----------------------------------------------------------|----------------------------------------------------------------------------------------------------|---------|
| Cinke Bahn<br>192 , 168 , 22 , 20<br>Normaler<br>T-Merger | Mittige Bahn<br>192.168.21.21 +<br>✓ Merger anschalten<br>Zusammenführung auf: ☉ Vorgelagerter<br>○ Nachgelagerter | Abbruch |
| Nachfolgende Zone                                         | Einschleusen Links T<br>Priorität Priorität auf Links T<br>Nachfolgen<br>de Zone                                   |         |
|                                                           |                                                                                                    |         |

The remaining parameters can be configured as default.

27

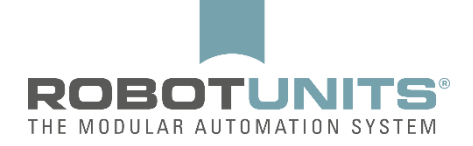

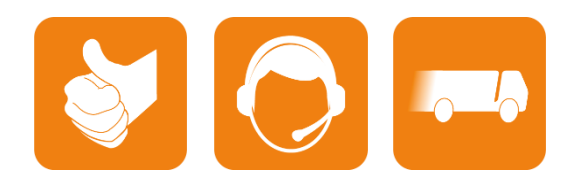

D-A-CH:

Robotunits GmbH Dr. Walter Zumtobel Str. 2 A-6850 Dornbin T +43/5572/22000 200 austria@robotunits.com www.robotunits.com

#### Italy:

Robotunits Italia S.r.l. Z.l. di Cima Gogna 68 32041 Auronzo di Cadore (BL) T +39/0435/409928 info.ita1@robotunits.com www.robotunits.com

#### USA:

Robotunits INC. 8 Corporate Drive Cranbury, NJ 08512 T +1/732/438 0500 info.usa1@robotunits.com www.robotunits.com

#### Australia:

Robotunits Pty Ltd. 23 Barry Road Tullamarine VIC 3043 T +61/3/9334 5182 info.aus1@robotunits.com www.robotunits.com